# Troubleshoot DFS Event Log and Alert in Meraki Wireless Access Point

## Contents

Introduction Prerequisites Requirements Components Used Problem Configure Network Diagram Verify and Troubleshoot 1. DFS Channel Setting Verification 2. DFS Event Pattern Alert Verification 3. DFS Event Detected Log Verification 4. DFS Event Troubleshoot Related Information

## Introduction

This document describes how to resolve the Dynamic Frequency Selection (DFS) Event Log and Alert in the Meraki Wireless Access Point.

## Prerequisites

### Requirements

Cisco recommends that you have knowledge of these topics:

- Understand basic Meraki Software-Defined Wide Area Network (SD-WAN) solution
- Understand basic Wireless Technology

### **Components Used**

This document is not restricted to specific software and hardware versions.

The information in this document was created from the devices in a specific lab environment. All of the devices used in this document started with a cleared (default) configuration. If your network is live, ensure that you understand the potential impact of any command.

## Problem

DFS uses 5 GHz Wi-Fi frequencies generally reserved for radar, such as military radar, satellite communication, and weather radar. The DFS channels vary from country to country. The main benefit to use DFS channels is to increase the number of Wi-Fi channels.

Any Meraki Access point utilises the DFS channel it triggers an alert DFS Event Log and Alert on Meraki MR Access Point. Refer to the screenshot of the alert seen on the device:

# Radar event pattern detected on channel 116

This AP recorded 11 radar events across 1 channel between Jan 12 00:40 and Jan 13 00:40 CST:

# • Ch. 116: 11 events

Please refer to the <u>event log</u> for more details.

~

DFS pattern Event

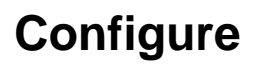

**Network Diagram** 

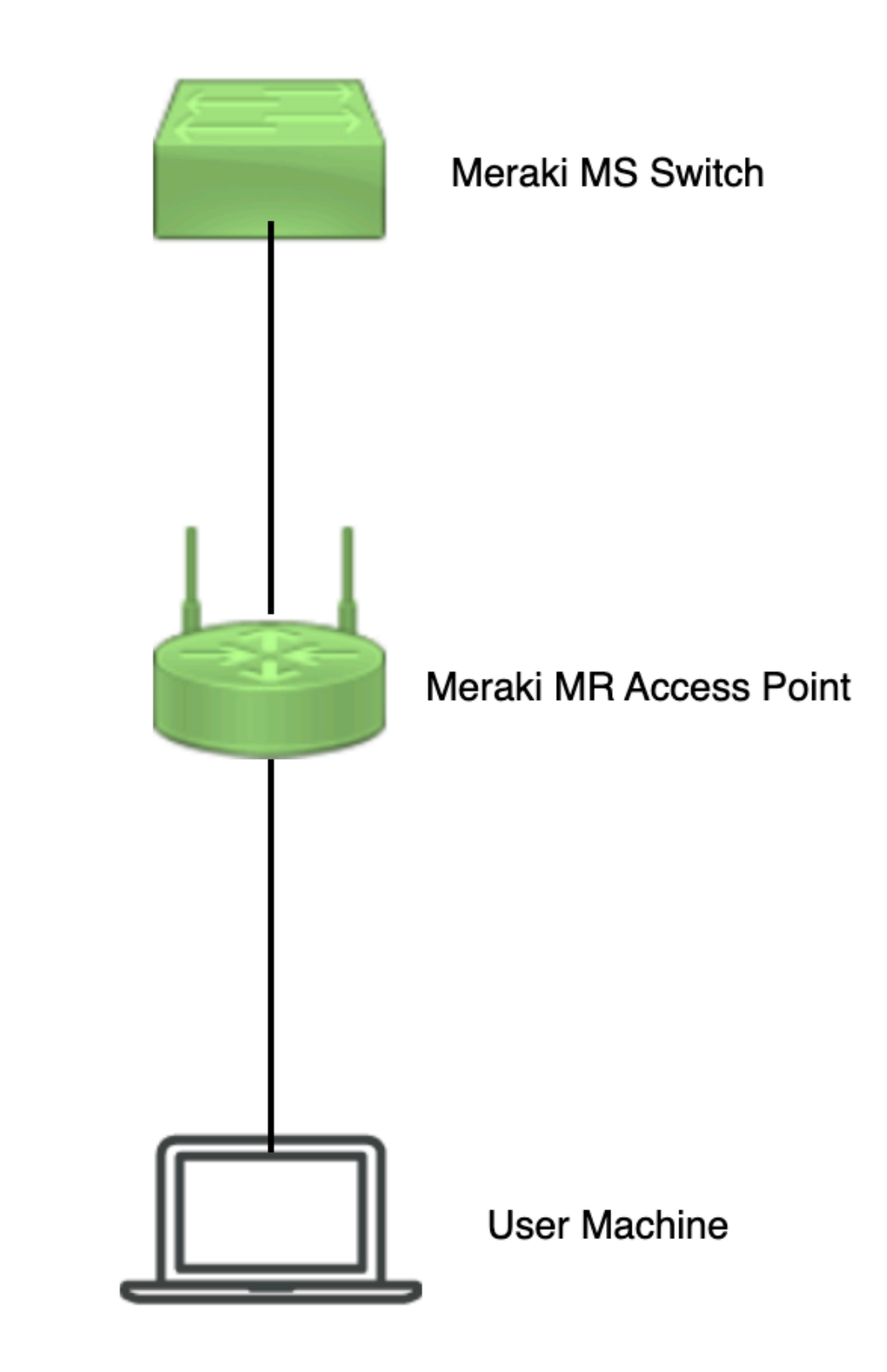

Network Diagram

## Verify and Troubleshoot

**1. DFS Channel Setting Verification** 

DFS Channel Setting can be verified in the path shown that depends on the Meraki Access point Configuration.

Navigate to Meraki Dashboard > Meraki (select any Site Network with Wireless Access Point or Configuration Template in which Wireless access point configuration is done) and then navigate to Wireless > Radio Setting > RF Profile (select the profile which is attached to the Wireless access point or Network). Navigate to 5 GHz Radio Setting > Channel Assignment Method as shown in the image.

| diala Meraki                |                                              |                                                 |                        |         |              | Q Search Dashboard | 19            | )         |
|-----------------------------|----------------------------------------------|-------------------------------------------------|------------------------|---------|--------------|--------------------|---------------|-----------|
| e <sup>0</sup> e MSD Dortal | This network is acting as the co             | onfiguration template for <u>196 networks</u> . |                        |         |              |                    |               |           |
| Crganization                | Radio settings                               |                                                 |                        |         |              |                    | View old vers | ion       |
|                             |                                              |                                                 | Basic Indoor Profile   | DE      | FAULT INDOOR |                    |               |           |
| · the Network               |                                              |                                                 |                        | 2.4 GHZ | 5 GHZ        |                    |               |           |
| Small_Site V                |                                              |                                                 | Channel assignment     | Auto    | Auto         |                    |               |           |
| Network-wide                |                                              | New Profile                                     | AutoPower max          | 30      | 30           |                    |               |           |
| Security & SD-WAN           |                                              |                                                 | AutoPower min          | 5       | 8            |                    |               |           |
| ill security a sp main      |                                              |                                                 | Min. bitrate           | 12      | 12           |                    |               |           |
| Switching                   |                                              |                                                 | Channel width          |         | Auto         |                    |               |           |
| 🗢 Wireless                  | Configure<br>SSIDs                           |                                                 | CHANGE DEFAULT PROFILE | Сору    | ✓ EDIT       |                    |               |           |
| ,, Organization             | Access control<br>Firewall & traffic shaping | DEFAULT OUTDOOR                                 | Profile_18Mbps_40MHz   |         |              |                    |               |           |
|                             | Splash page                                  | 2.4 GHZ 5 GHZ                                   |                        | 2.4 GHZ | 5 GHZ        |                    |               |           |
|                             | SSID availability                            | Auto Auto                                       | Channel assignment     | Auto    | Auto         |                    |               |           |
|                             | Padio settings                               | 30 30                                           | AutoPower max          | 30      | 30           |                    |               |           |
|                             | Hotspot 2.0                                  | 5 8                                             | AutoPower min          | 5       | 8            |                    |               |           |
|                             | Air Marshal                                  | 12 12                                           | Min. bitrate           | 18      | 18           |                    |               |           |
|                             | STREET THAT                                  | Auto                                            | Channel width          |         | 40           |                    |               |           |
|                             | CHANGE DEFAULT PROFILE                       | COPY FDIT                                       | DELETE                 | COPY    | EDIT         |                    |               | alat 2 De |

Verify DFS Setting 1

| cisco Meraki   |            |            |          |           |                        |                            |                             |                   |         | O Sear      | h Dashboard | 0 | ۰      |
|----------------|------------|------------|----------|-----------|------------------------|----------------------------|-----------------------------|-------------------|---------|-------------|-------------|---|--------|
| ቀ⁰ቀ MSP Portal | General    |            |          |           |                        |                            |                             |                   |         | ×           |             |   |        |
|                |            | 20 MHz     | 38 40    | 44 48     | UNI-2                  | UNI-2-Extended             | 116 120 124 128             | 132 136 140 144   | UNII-3  | ISM         |             |   |        |
| Organization   |            | 40 MHz     | 38       | 46        | 54 62                  | 102 110                    | 118 126                     | 134 142           | 151 159 |             |             |   |        |
| Network        |            |            | 4        | 42        | 58                     | 108<br>DFS channels D      | 122<br>eselect DFS channels | 138               | 155     |             |             |   |        |
| Small_Site ~   |            |            |          |           |                        |                            |                             | ]                 | Cano    | Done        |             |   |        |
| Network-wide   |            | _          | -        | -         |                        |                            |                             |                   | Curre   | <b>Cone</b> |             |   |        |
| Switching      | Channel a  | ssignment  | t method | Unless    | manually overridden, A | utoChannel will assign rac | lios to channels with low i | nterference.      |         |             |             |   |        |
| 🗇 Wireless     | Radio tran | ismit powe | er range | Access in |                        |                            |                             |                   |         |             |             |   |        |
| . Organization | (dBm)      |            |          | 2 3       | 4 5 6 7 8 9 10         | 1 11 12 13 14 15 16 17     | 18 19 20 21 22 23 24        | 25 26 27 28 29 30 |         |             |             |   | FARTER |

Verify DFS Setting 2

### 2. DFS Event Pattern Alert Verification

DFS Event Pattern Alert can be verified in the path shown. Navigate to Meraki Dashboard > Network (select any Site Network with Wireless Access Point). Navigate to Wireless > Access Points.

| 🗆 # Name |              | Connectivity | Alerts            | Channels | Configuration status | Model | Status 🖯 🔻 | ×          |
|----------|--------------|--------------|-------------------|----------|----------------------|-------|------------|------------|
| □1       | AP3          |              | DFS event pattern | 1, 128   | Up to date           | MR56  | •          |            |
| □ 2      | AP4          |              | DFS event pattern | 11, 116  | Up to date           | MR56  | •          |            |
| □3       | - <u>AP1</u> |              | DFS event pattern | 6, 116   | Up to date           | MR56  | •          | Paint I Um |

DFS Event Pattern Dashboard Alert

### 3. DFS Event Detected Log Verification

DFS Event Detected Log can be verified in the path shown Meraki Dashboard > Network (select any Site Network with Wireless Access Point) and then Network-Wide > Event Log.

|                                                                                                    |                                                                                                    |                                                                                                    |                         |        |                                                                                                    | Q Search Dashboard                                                                                                    | <b>1</b> 8      |            |
|----------------------------------------------------------------------------------------------------|----------------------------------------------------------------------------------------------------|----------------------------------------------------------------------------------------------------|-------------------------|--------|----------------------------------------------------------------------------------------------------|----------------------------------------------------------------------------------------------------|-----------------|------------|
| This ne                                                                                                    | network is bound to the configu                                                                                                    | uration template Small_Site                                                                                                    |                         |        |                                                                                                    |                                                                                                    |                 |            |
| Eve                                                                                                    | for access points                                                                                                    |                                                                                                    |                         |        |                                                                                                    |                                                                                                    |                 |            |
| Acc                                                                                                    | cess point: Any                                                                                                    | Client: Any                                                                                                    | Before: 01/19/2023      | 01:53  | (CST)                                                                                                    |                                                                                                    |                 |            |
| Eve                                                                                                    | ent type include: DFS event<br>Gearch Reset filters                                                                                       | detected x                                                                                                    | Event type ignore: None |        |                                                                                                    |                                                                                                    |                 |            |
|                                                                                                    |                                                                                                    |                                                                                                    |                         |        |                                                                                                    |                                                                                                    |                 |            |
| je Down                                                                                                    | vnload as •                                                                                                    | A                                                                                                    | 110                     | Client | Eventhene                                                                                                    | Dublic                                                                                                    | <u>« newer</u>  | r ol       |
| Down<br>Time (                                                                                                    | vnload as •<br>(CST) •                                                                                                    | Access point                                                                                                    | SSID                    | Client | Event type                                                                                                    | Details<br>cheenel 116 coder 1                                                                                                    | <u>« newe</u> r | r 9        |
| Down<br>Time (<br>Jan 19                                                                                                    | vnload as ▼<br>(CST) ▼<br>9 0149:54<br>9 01:49:54<br>9 01:29:37                                                                           | Access point                                                                                                    | SSID                    | Client | Event type<br>DFS event detected<br>DFS event detected                                                                                                    | Details<br>channel: 116, radio: 1<br>channel: 128, radio: 1                                                                                                    | <u>« newe</u>   | r s        |
| Down<br>Time (<br>Jan 19<br>Jan 20                                                                                                    | vnload as •<br>(CST) •<br>9 01:45:54<br>9 01:28:37<br>9 01:28:37                                                                          | Access point<br>- <u>AP1</u><br>- <u>AP3</u><br>- AP4                                                                                                    | 550                     | Client | Event type<br>DFS event detected<br>DFS event detected<br>DFS event detected                                                                                                    | Details<br>channel: 116, radio: 1<br>channel: 128, radio: 1<br>channel: 116, radio: 1                                                                                                    | <u>« newe</u>   | E 9        |
| Down<br>Time (<br>Jan 19<br>Jan 19<br>Jan 19<br>Jan 19                                                                                                    | vnload as •<br>(CST) •<br>9 01:45:54<br>9 01:21:55<br>9 01:21:55<br>9 01:21:55                                                            | Access point<br>- AP1<br>- AP3<br>- AP3<br>- AP1<br>- AP1                                                                                                    | \$30                    | Client | Event type<br>DFS event detected<br>DFS event detected<br>DFS event detected<br>DFS event detected                                                                                         | Details<br>channel: 118, radio: 1<br>channel: 128, radio: 1<br>channel: 116, radio: 1<br>channel: 116, radio: 1                                                                                                    | <u>« newe</u>   | E S        |
| Down<br>Time (<br>Jan 19<br>Jan 19<br>Jan 19<br>Jan 10                                                                                                    | vnload as +<br>(CST) +<br>9 014554<br>9 012455<br>9 012155<br>9 011535<br>9 013535<br>9 053618                                            | Access point<br>-AP1<br>-AP3<br>-AP4<br>-AP1<br>-AP3<br>-AP3                                                                                                    | 590                     | Client | Event type<br>DFS event detected<br>DFS event detected<br>DFS event detected<br>DFS event detected<br>DFS event detected                                                                   | Details<br>channel: 116, radio: 1<br>channel: 128, radio: 1<br>channel: 116, radio: 1<br>channel: 116, radio: 1<br>channel: 116, radio: 1                                                                               | <u>« newer</u>  | E I        |
| de Time (<br>Jan 19<br>Jan 19<br>Jan 19<br>Jan 19<br>Jan 10<br>Jan 10<br>Jan 10                                                                                                    | vnload as -<br>(CST) +<br>9 01:45:54<br>9 01:24:55<br>9 01:21:55<br>9 01:51:35<br>9 00:56:18<br>9 00:56:18                                | Access point<br>- AP1<br>- AP3<br>- AP4<br>- AP1<br>- AP3<br>- AP3<br>- AP4                                                                                                    | SSID                    | Client | Event type<br>DFS event detected<br>DFS event detected<br>DFS event detected<br>DFS event detected<br>DFS event detected<br>DFS event detected                                             | Details<br>channel: 116, radio: 1<br>channel: 128, radio: 1<br>channel: 126, radio: 1<br>channel: 126, radio: 1<br>channel: 126, radio: 1                                                                               | <u>« newe</u>   | ſ          |
| ide Down<br>Jan 19<br>Jan 19<br>Jan 20<br>Jan 19<br>Jan 19<br>Jan 19<br>Jan 19<br>Jan 19                                                                                                    | wnload as +<br>(CS1) +<br>8 012454<br>8 012453<br>9 012453<br>9 015135<br>9 005418<br>9 005137<br>9 005137<br>9 004017                    | Access point<br>- AP1<br>- AP3<br>- AP4<br>- AP1<br>- AP3<br>- AP3<br>- AP3<br>- AP1<br>- AP1                                                                                                    | \$\$B                   | Client | Event type<br>DFS event detected<br>DFS event detected<br>DFS event detected<br>DFS event detected<br>DFS event detected<br>DFS event detected<br>DFS event detected                       | Details<br>channel: 116, radio: 1<br>channel: 128, radio: 1<br>channel: 116, radio: 1<br>channel: 116, radio: 1<br>channel: 128, radio: 1<br>channel: 116, radio: 1<br>channel: 116, radio: 1                           | <u>« newe</u>   | <b>r</b> ( |
| de Down<br>Jan 19<br>Jan 20<br>Jan 20<br>J | wnload as •<br>(CST) •<br>9 014-554<br>9 0126-37<br>9 02155<br>9 0015-35<br>9 0015-35<br>9 0015-35<br>9 000-617<br>9 000-017<br>9 000-017 | Access point - AP3 - AP3 | \$50                    | Client | Event type<br>DFS event detected<br>DFS event detected<br>DFS event detected<br>DFS event detected<br>DFS event detected<br>DFS event detected<br>DFS event detected<br>DFS event detected | Details<br>channel: 118, radio: 1<br>channel: 128, radio: 1<br>channel: 116, radio: 1<br>channel: 116, radio: 1<br>channel: 116, radio: 1<br>channel: 116, radio: 1<br>channel: 116, radio: 1<br>channel: 118, radio: 1 | <u>« newe</u>   | ſ          |
| wide Down Time ( g Jan 19 Jan 19 Jan 19 Jan 19 Jan 19 Jan 19 Jan 30 Jan 19 Jan 19 Jan                                                                                                    | vnload as +<br>(CST) +<br>8 01:45:54<br>9 01:28:37<br>9 01:21:55<br>9 00:51:37<br>9 00:40:17<br>9 00:40:17<br>9 00:40:17<br>9 00:40:17    | Access point -AP1 -AP3 -AP3 -AP4 -AP1 -AP3 -AP4 -AP1 -AP3 -AP4 -AP1 -AP2 -AP4 -AP4 -AP4 -AP4 -AP4 -AP4 -AP4 -AP4                                                                                                    | 550                     | Client | Event type<br>DFS event detected<br>DFS event detected<br>DFS event detected<br>DFS event detected<br>DFS event detected<br>DFS event detected<br>DFS event detected<br>DFS event detected | Details<br>channel: 116, radio: 1<br>channel: 128, radio: 1<br>channel: 128, radio: 1<br>channel: 16, radio: 1<br>channel: 16, radio: 1<br>channel: 16, radio: 1<br>channel: 18, radio: 1<br>channel: 18, radio: 1      | <u>« newer</u>  | ſ          |

### 4. DFS Event Troubleshoot

DFS Pattern Detected Alert and DFS Event Detected Log is troubleshot with configuration change in Radio Profile on Wireless Access Point. Refer to the path shown.

Navigate to Meraki Dashboard > Network (select any Site Network with Wireless Access Point or Configuration Template in which Wireless access point configuration is done) and then Wireless > Radio Setting > RF Profile (select profile which is attached to Wireless access point or Network) > 5 GHz Radio Setting > Channel Assignment Method.

| eisco Meraki      |                                              |                                               |                         |         |               | Q Search Dashboard | <b>1</b> 9 🌲     |
|-------------------|----------------------------------------------|-----------------------------------------------|-------------------------|---------|---------------|--------------------|------------------|
| ** MSP Portal     | This network is acting as the co             | onfiguration template for <u>196 networks</u> | E                       |         |               |                    |                  |
| Organization      | Radio settings                               |                                               |                         |         |               |                    | View old version |
|                   |                                              |                                               | Basic Indoor Profile    | D       | EFAULT INDOOR |                    |                  |
| Network           |                                              |                                               |                         | 2.4 GHZ | 5 GHZ         |                    |                  |
| Small_Site V      |                                              |                                               | Channel assignment      | Auto    | Auto          |                    |                  |
| Network-wide      |                                              | New Profile                                   | AutoPower max           | 30      | 30            |                    |                  |
| Convity & CD-WAN  |                                              |                                               | AutoPower min           | 5       | 8             |                    |                  |
| Security & SD-WAN |                                              |                                               | Min. bitrate            | 12      | 12            |                    |                  |
| Switching         |                                              |                                               | Channel width           |         | Auto          |                    |                  |
| 🔶 Wireless        | Configure                                    |                                               | CHANGE DEFAULT PROFILE  | COPY    | ✓ EDIT        |                    |                  |
| Organization      | Access control<br>Firewall & traffic shaping | DEFAULT OUTDO                                 | OR Profile_18Mbps_40MHz |         |               |                    |                  |
|                   | Splash page                                  | 2.4 GHZ 5 GHZ                                 | Ζ                       | 2.4 GHZ | 5 GHZ         |                    |                  |
|                   | SSID availability                            | Auto Auto                                     | Channel assignment      | Auto    | Auto          |                    |                  |
|                   | Radio settings                               | 30 30                                         | 0 AutoPower max         | 30      | 30            |                    |                  |
|                   | Hotspot 2.0                                  | 5 8                                           | 8 AutoPower min         | 5       | 8             |                    |                  |
|                   | Air Marshal                                  | 12 13                                         | 2 Min. bitrate          | 18      | 18            |                    |                  |
|                   | STREET, TRACT                                | Auto                                          | D Channel width         |         | 40            |                    |                  |
|                   | CHANGE DEFAULT PROFILE                       | COPY / ED                                     | DELETE                  | COPY    | EDIT          |                    |                  |

**DFS DeSelect Setting 1** 

| cisco Meraki            |                                                                                                    | O. Search Dashboard   | 1 0 A      |
|-------------------------|----------------------------------------------------------------------------------------------------|-----------------------|------------|
|                         | General                                                                                                    | ×                     |            |
| •oortal MSP Portal      | UNI-1 UNI-2 UNI-5-Extended Weather Radar                                                                                | UNE-3 ISM             |            |
| Organization            | 20 MHz 38 40 44 48 52 56 60 64 100 104 108 112 116 120 124 128 132 136 140 144                                          | 4 149 153 157 161 165 |            |
|                         | 40 MHz                                                                                                    | 151 159               |            |
|                         | 42 58 106 122 138                                                                                                    | 155                   |            |
| Network<br>Small_Site ~ | DFS channels Select DFS channels                                                                                        |                       |            |
| Network-wide            |                                                                                                    | Cancel Done           |            |
| Converter & CD-WAN      |                                                                                                    |                       |            |
| Security & SD-WAN       | Channel assignment method Unless manually overridden, AutoChannel will assign radios to channels with low interference. |                       |            |
| Switching               | Change channels used by AutoChannel                                                                                     |                       |            |
| 🔶 Wireless              | Radio transmit power range (ritim) Transmit shorter distance Transmit further                                           |                       |            |
| . Organization          | 0<br>1 3 4 5 6 7 6 6 9 11 2 13 4 13 8 7 14 19 20 20 20 20 20 20 20 20 20 20 20 20 20                                    |                       | Print 1 Ve |

DFS DeSelect Setting 2

## **Related Information**

- Meraki Wireless Dynamic Frequency Selection (DFS)
- <u>Technical Support & Documentation Cisco Systems</u>